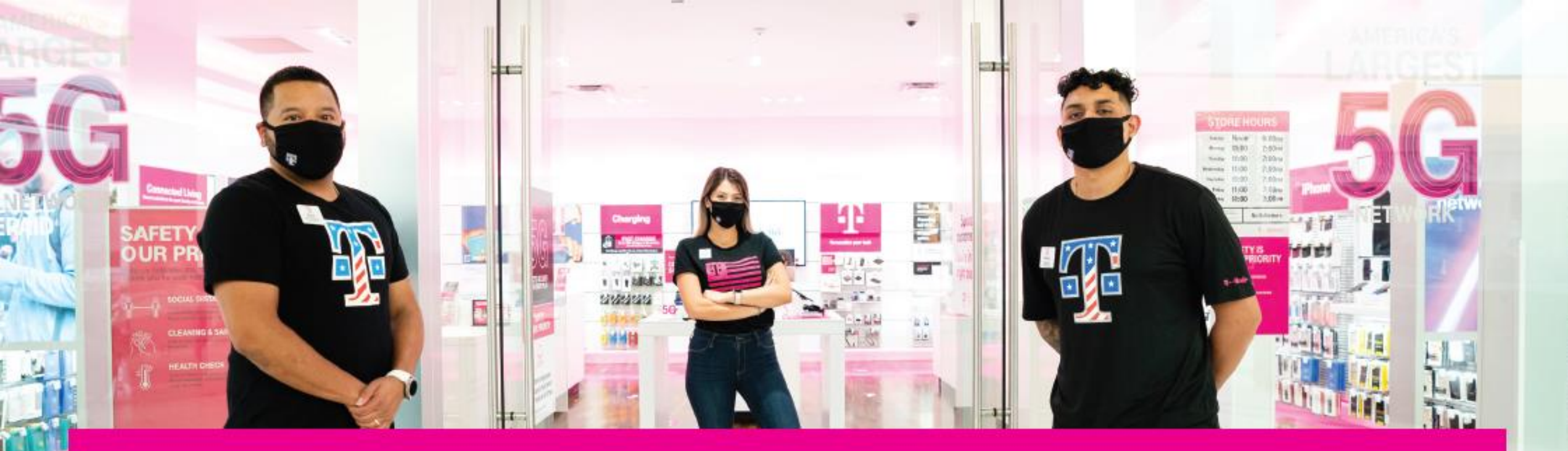

## Adding Maternity Shirts to Quarterly Allocation Orders

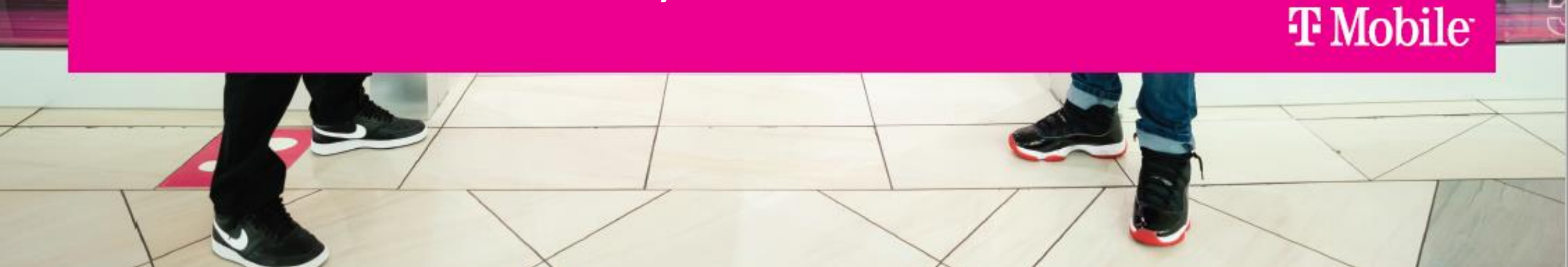

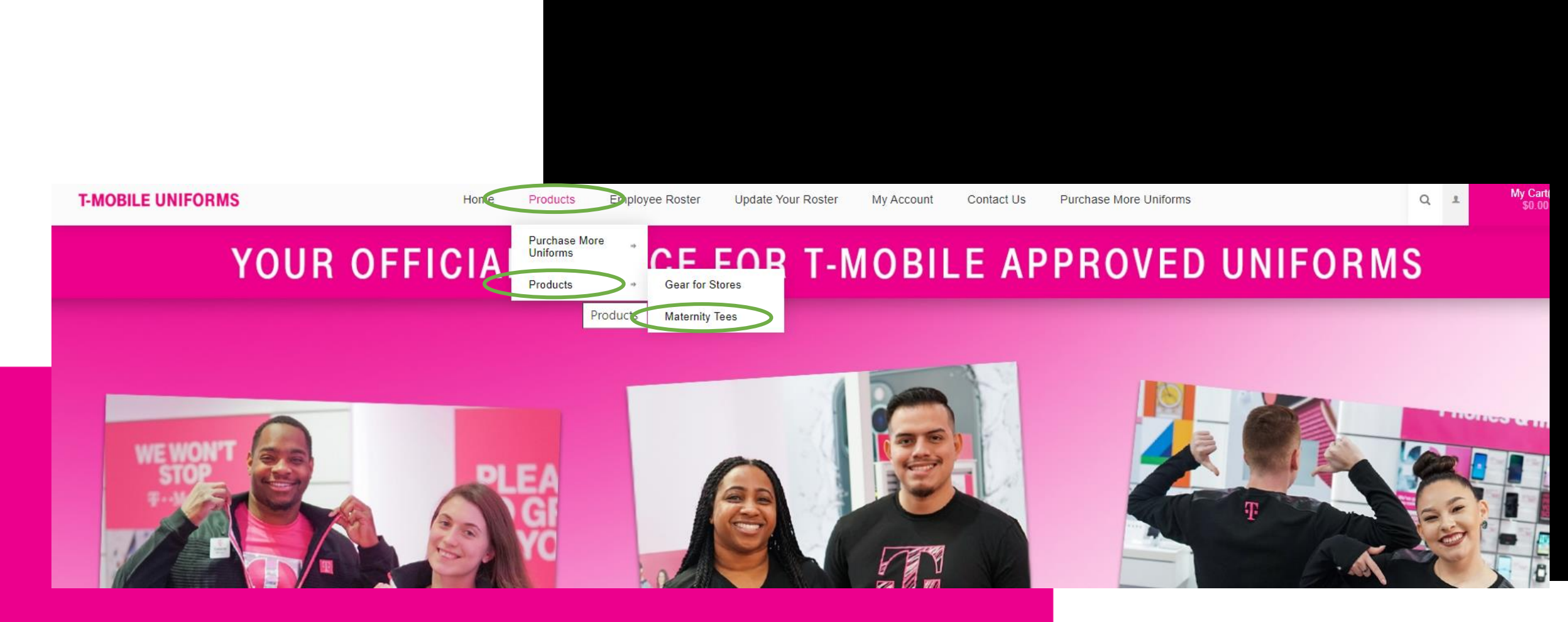

Once you've added your regular allocations to the cart click on Products at the top and then click on Maternity Tees. Click on the maternity tee that you'd like to order for your employees(s). There are a few options.

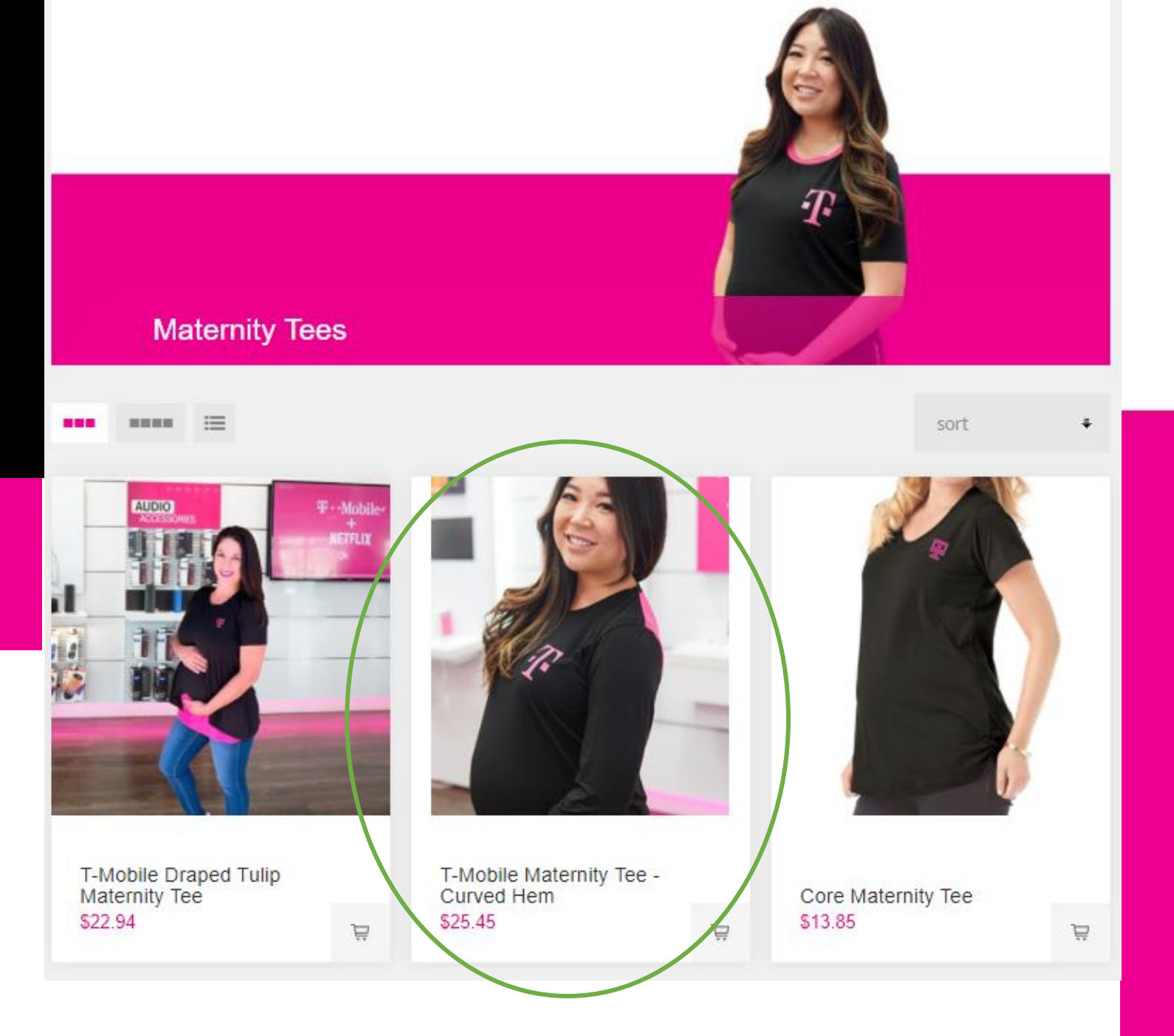

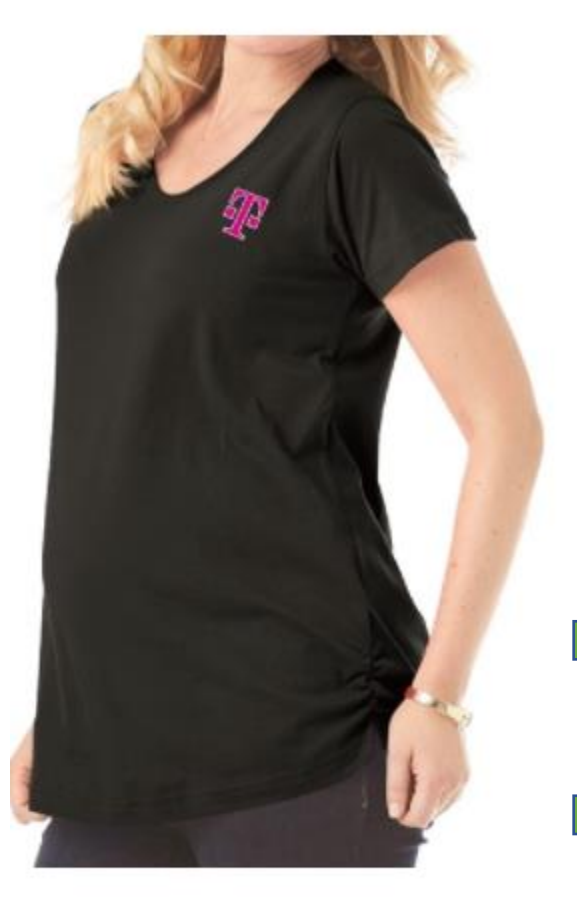

## Core Maternity Tee SKU: 3000106011C

## \$13.85

This item is approved for in-store wear.

Stay comfortable during your shift in this 100% ring spun cotton jersey tee with ruching along the side hems provide a flattering fit. Signature T-Mobile toggle "T" logo is printed on the left chest.

| Apparel Size * |      |
|----------------|------|
| Please Select  | ÷    |
|                | <br> |

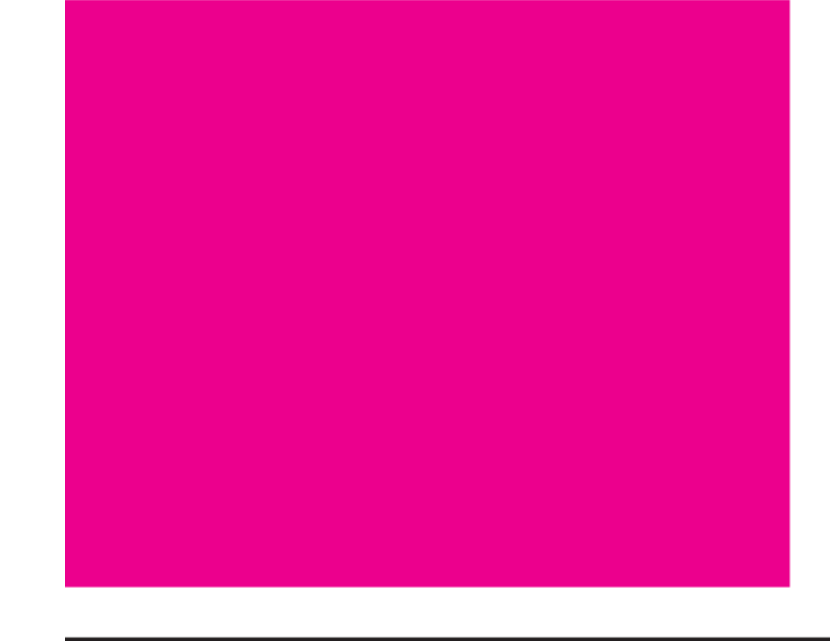

- Add your employee's ID number.
- Choose their size.
- Change the QTY to reflect the QTY you'd like to order and hit "Add to Cart".

Proceed to checkout as normal and confirm order.

## Checkout Select Store Confirm order Shipping Address Billing Address David Hernandez David Hernandez Email: David.Hernandez-aponte@t-mobile\_test.com Email: David.Hernandez-aponte@t-mobile\_test.com Phone: 1111111111 Phone: 703-438-1068 T-Mobile T-Mobile 12920 SE 38th Street 6500 Springfield Mall #K-291 Bellevue, Washington 98006-7305 Springfield, Virginia 22150 United States United States Payment Shipping Payment Method: Purchase Order Shipping Method: UPS Ground SKU Product(s) Image Price Qty Total Core Maternity Tee \$13.85 \$13.85 1 \$13.85 Total: \$0.00 Shipping: (UPS Ground) \$0.00 Estimated Tax: \$13.85 Total: BACK CONFIRM